## 哈尔滨工业大学本科生选课指南

## 一、选课类别及要求

哈尔滨工业大学校实行全面选课制。学生必须按规定时间在本科教学管理与服务 平台中完成各类课程的选课任务,方能参加课程的学习和考核。未经选课直接参加课 程学习和考核的学生,其相应课程的考试成绩无效。各类课程的选课要求如下:

心修:即专业教学计划内要求必须完成的课程。其中体育、大学英语课程均按不同层次开设对应的授课项目,学生在入学后须参加分级测试,并按照自己的层次进行选课,在第一、二年级的四个长学期内,每学期修读一个项目(大学英语课程的四个项目不能重复)。

2. 专业限选及专业任选:专业教学计划内按专业模块、专业任选等方式开设的课程,一般要求学生在毕业前完成若干个模块,或者修满若干学分,且同一专业内根据学生专业方向的不同,相关要求可能会有所区别。学生应认真阅读本专业的执行教学计划,对照自己所在的专业方向,准确选择专业限选及专业任选课程,避免因未达到专业要求而影响毕业。

3.文化素质教育选修:要求毕业前修满一定学分。每人每学期最多修读2门。

4.文化素质教育核心:要求毕业前修满一定学分。每人每学期最多修读2门。

5. 创新研修:只供二年级及以上的学生选修,通过后可获得创新创业学分。每人每学期最多修读1门。本类课程对学生有一定要求,选课后由任课教师进行筛选,筛选未通过者选课无效,请在选课时注意各门课程的条件。

6. 创新实验:只供二年级及以上的学生选修,通过后可获得创新创业学分。每人每学期最多修读1门。本类课程对学生有一定要求,选课后由任课教师进行筛选,筛选未通过者选课无效,请在选课时注意各门课程的条件。

7. 创新创业:各年级学生均可选修,通过后可获得创新创业学分。每人每学期最
 多修读1门。

 新生研讨:只供一年级学生选修,通过后可获得文化素质教育选修学分。每人 每学期最多修读1门。

9. MOOC: 即大型开放式网络课程(Massive Open Online Courses)。学生须参 加校内选课后在相应的 MOOC 课程平台上参加学习。本类课程以在线学习为主,根据

课程具体情况安排线下翻转课堂和考试。学生完成所有教学环节、考核合格后,可认 定为我校文化素质教育课程学分。每人每学期最多修读1门。

10. 辅修:包括辅修学位、辅修课程(跨专业)两种方式。其中辅修学位须按学校 规定先行申请并获得批准后才能进行选课,辅修课程则无须申请,学生可任意选择其 他专业的课程。辅修学位、辅修课程均需按所选课程学分缴费,否则选课不能生效。

11. 其他选课:包括重修、补修以及工程领军人才计划、卓越工程师计划等针对特 定学生的选课。其中重修、补修需由学生到所在院系找教学秘书申请办理。

## 二、选课安排

重修、补修、辅修选课一般安排在开课学期的第 1 周内,其它各类课程一般分为 预选和补选两次(少部分课程无补选),时间由本科生院相关部门根据开课计划上报、 排课等相关工作的进度进行安排,一般为前一个长学期的第 12 周和第 17 周左右。新 生第一学期的选课时间视实际情况机动安排。

各类课程的选课安排通过校内信息网(http://today.hit.edu.cn)、本科生院网站 (http://hituc.hit.edu.cn)、 教务处网站(http://jwc.hit.edu.cn)等相关站点以及"哈工大本 科教学"微信公众号(微信号: hitbkjx)等渠道发布通知。学生应密切关注相关通知, 并在规定时间内登录本科教学管理与服务平台完成选课任务。超出规定时间仍未选课 者,需向本院(系)申请补选。

学生可进入本科教学管理与服务平台的"学习进度"功能查询本专业对各类课程 的毕业学分要求,了解本人已完成及未完成的课程和学分情况。

## 三、选课模式

各类课程一般采用"先选先得"的选课模式,即选课时间开放后,只要在课程容 量尚未选满的情况下,选课均能成功,一旦容量已满则不再接受选课。

在部分资源比较紧张的课程中,采用"权重点数"或"志愿"选课模式。以"创新研修"课程采取"权重点数"模式为例,详细说明如下:

 不限制每门课程的选课容量和每名学生的选课门数,学生可在选课时间内多次 进入系统进行选课和退课操作。

2.每位学生每学期在"创新研修"课程上拥有 100 点"权重点数",选择每门课程时需按个人意愿投入一定点数,并从总点数中即时扣除(例如选第 1 门课程时投入
 90 点,则选择第 2 门课程时最多只能投入 10 点),直到本学期的 100 点全部用完。

3. 选课结束后,系统按照课程容量和学生投点情况进行抽签以决定有效的选课名单。抽签原则是以选课者投入的"权重点数"为优先级,从高到低抽取。即是否能够抽中与选课时间先后无关,而是投入"权重点数"越高,则优先级越高,抽中该课程的几率越大。例如某课程容量为30人,选课投入100点的为25人,则此25人全部抽中,剩余的5个名额从投入99点的学生中进行抽取。反之,如投入100点的超过30人,则系统将在此部分学生中随机抽取30人后即结束抽签流程,投入99点及以下的同学则没有机会参加抽签,以此类推。

为保证公平原则,系统按照各类课程的修读门数规定(详见第一条:选课类别及 要求)进行了抽签限制,每位同学每学期抽中的课程门数不能超过本类别课程的最多 修读门数。

系统抽签完成后,同学们可登录选课系统查看抽签结果。未抽中的同学可参加
 补选,选择其他课程。

 "志愿"选课模式与"权重点数"模式类似,只是由投入点数改为投入志愿, 系统最终按照志愿由高到低进行抽签。

此外,在部分必修或专业限选课程中施行"选教师"的模式。即同一门课程可能 有不止一个授课班次可选,且每个班次有不同的授课教师,学生可通过点击页面上的 链接查看教师信息,最终选择其中一个授课班次即可。

四、选课操作流程

1. 登录本科教学管理与服务平台(http://jwts.hit.edu.cn),并选择"统一身份认证登录"方式(关于"统一身份认证"的问题请点击 ❷图标,查看网络与信息中心的说明网页)。如下图:

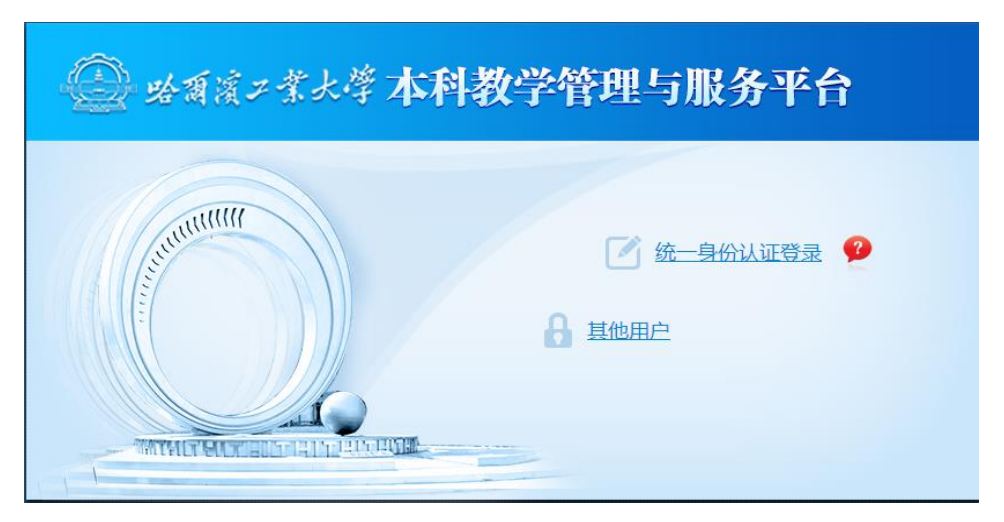

 输入正确的统一身份认证用户名及密码后,即进入平台的首页,在系统菜单上 点击"学生选课",系统将会显示各类课程的选课子菜单,点击即可进入。如下图:

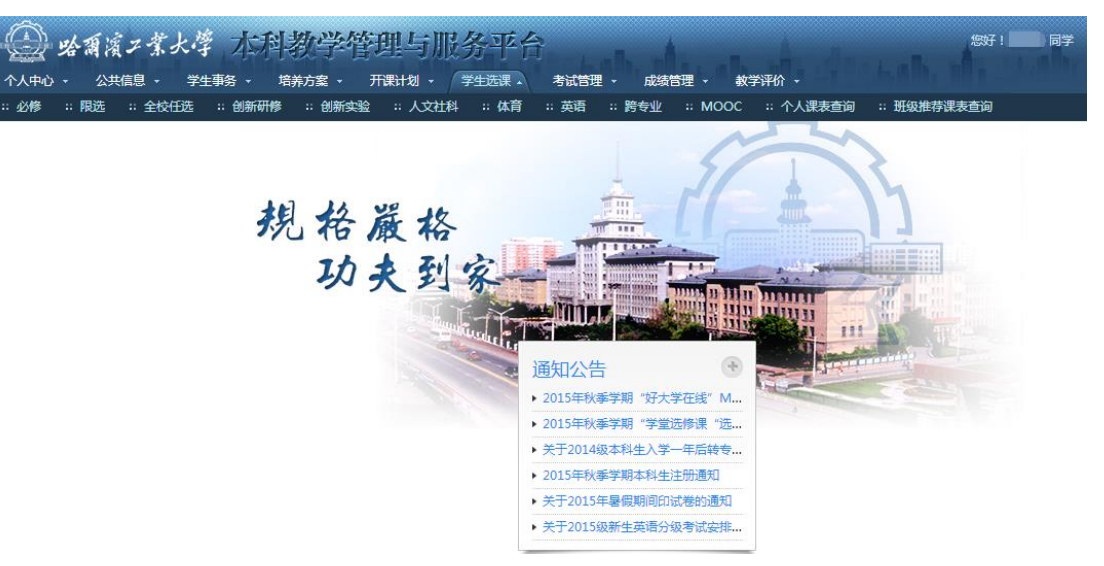

进入某类课程的选课页面后,系统将显示学期、开课校区等各类查询条件,一般无需改变默认条件,可直接点击"查询"按钮,系统将根据课程类别、学生的学籍
 等各种情况列出允许选择的课程,点击课程前的"选课"按钮即可。如下图:

| 选择課程 已选课程 选课时间:2015-08-05 08:30 至 2015-09-21 0               |    |            |               |      |           |  |      |        |     |        |  |
|--------------------------------------------------------------|----|------------|---------------|------|-----------|--|------|--------|-----|--------|--|
| * 学年学期: 2015秋季 💌 开课校区: -全部- 💌 开课院系: -全部- 💌 课程: 隐藏冲突课程: 🗌 査 询 |    |            |               |      |           |  |      |        |     |        |  |
|                                                              | 序号 | 异 课程代码     | 课程名称          | 前置课程 | 面向对象 上课信息 |  | 课程类别 | 开课院系   | 学分  | 已选/容量  |  |
| 选课                                                           | 1  | GO90000100 | 中医药与中华传统文化(上) |      | 上交大       |  | MOOC | MOOC课程 | 2.0 | 15/500 |  |
| 选课                                                           | 2  | GO9000200  | 法与社会          |      | 上交大       |  | MOOC | MOOC课程 | 2.0 | 9/500  |  |
| 选课                                                           | 3  | GO90000300 | 粒子世界探秘        |      | 上交大       |  | MOOC | MOOC课程 | 2.0 | 7/500  |  |
| 选课                                                           | 4  | GO90000400 | 数学之旅          |      | 上交大       |  | MOOC | MOOC课程 | 2.0 | 11/500 |  |
| 选课                                                           | 5  | GO90000500 | 唐诗宋词人文解读      |      | 上交大       |  | MOOC | MOOC课程 | 2.0 | 56/500 |  |
| 选课                                                           | 6  | GO90000600 | 媒介批评:理论与方法    |      | 上交大       |  | MOOC | MOOC课程 | 2.0 | 1/500  |  |
| 选课                                                           | 7  | GO90000700 | 生命安全与救援       |      | 上交大       |  | MOOC | MOOC课程 | 2.0 | 20/500 |  |
| 选课                                                           | 8  | GO9000900  | 常见慢性病的健康管理    |      | 上交大       |  | MOOC | MOOC课程 | 2.0 | 21/500 |  |
|                                                              |    |            |               |      |           |  |      |        |     |        |  |

注:

 ① 在选课尚未开始前,也可以进入选课页面查看课程列表,以便有充足时间提前了解开课信

 息,更合理地安排自己的选课内容和上课时间;

② 如采用"权重点数"选课模式,点击"选课"按钮后系统将要求输入对该课程所投的点数。

4. 系统将根据课程容量等各种条件,判断是否接受您的选课请求,并给出"选课 成功"或"选课失败"的相应提示。选课成功的课程会自动从选课页面中移除,并显 示在"已选课程"页面。如下图:

| 当前位置:学 | 生选课    | >> MOOC    |                    |      |      |         |      |             |                |              |
|--------|--------|------------|--------------------|------|------|---------|------|-------------|----------------|--------------|
| 选择课程   | e      | 选课程        |                    |      |      |         | 选课时间 | : 2015-08-0 | 5 08:30 至 2015 | -09-21 08:00 |
| * 学年学期 | l : 20 | )15秋季 💌    | 课程:                | i 询  |      |         |      |             |                |              |
|        | 序号     | 课程代码       | 课程名称               | 课程信息 | 课程类别 | 开课院系    | 学分   | 已选/容量       | 选课时间           | 选课结果         |
| .a. x≠ | 1      | 600000100  |                    |      | MOOC |         | 2.0  | 16/500      | 2015-08-10     | 口牛林          |
| 12.12  | 1      | 0050000100 | TESHTHRMUXIN ( I ) |      | WOOC | WOOCkee | 2.0  | 10/300      | 12:28:41       |              |

 右选课结束前随时可进入"已选课程"页面,点击课程前面的"退选"按钮, 将已经选课成功的课程退掉。

6. 重复上述各步骤,直到将所需选择的全部类别课程操作完毕。

7. 如果想查询自己的选课结果,除了可在每类课程的"已选课程"页面查看以外,还可以点击"学生选课"菜单下的"个人课表查询",系统将以课表的形式显示选课结果。如下图:

|     | 2015春季学期(111111111111111111111111111111111111 |                              |                                                          |                             |                             |                                                |                                  |                              |  |  |  |  |
|-----|-----------------------------------------------|------------------------------|----------------------------------------------------------|-----------------------------|-----------------------------|------------------------------------------------|----------------------------------|------------------------------|--|--|--|--|
|     |                                               | 星期一                          | 星期二                                                      | 星期三                         | 星期四                         | 星期五                                            | 星期六                              | 星期日                          |  |  |  |  |
| 上午  | 第1,2节                                         | 大学物理Ⅱ◇赵树民[1-16<br>周]B32      | 画法几何及机械制图Ⅱ◇袭建<br>军[1-13周]B6220                           |                             | 工科数学分析◇李冬松[2-16<br>周]B42    | 大学物理Ⅱ∘赵树民[1-16<br>周]B32                        |                                  |                              |  |  |  |  |
| 上午  | 第3,4节                                         | 工科数学分析○李冬松[2-16<br>周]B42     | [考试]工科数学分析∘[18周]<br>B712 画法几何及机械制图II∘<br>袭建军[1-13周]B6220 | 工科数学分析○李冬松[2-16<br>周]B42    | 大学英语(优快)>董艳焱[1-16<br>周]B615 | [考试]大学物理Ⅱ○[18周]<br>B801 体育(健美操)○赵秀云<br>[1-15周] | C语言程序设计Ⅰ(实验)∘温东<br>新[3-10周]B8402 | [考试]画法几何及机械制图<br>Ⅱ◇[14周] B21 |  |  |  |  |
| 下午  | 第5,6节                                         |                              | 画法几何及机械制图Ⅱ◇袭建<br>军[1-13周]B6220                           | C语言程序设计Ⅰ◇温东新[1-10<br>周]BX24 | 中国近现代史纲要。赵爱伦[1-<br>14周]B51  |                                                |                                  | [考试]中国近现代史纲要∘[15<br>周] B212  |  |  |  |  |
| 下午  | 第7,8节                                         | 大学英语(优快)◇董艳焱[7-14<br>双周]B615 | 画法几何及机械制图Ⅱ◇袭建<br>军[1-13周]B6220                           | 大学物理Ⅱ◇赵树民[1-16<br>周]B32     |                             | C语言程序设计Ⅰ○温东新[1-10<br>周]BX24                    |                                  |                              |  |  |  |  |
| 晚上  | 第9,10节                                        |                              | 知识产权₀程玉林[2-9<br>周]B307                                   | 外国文学选读◇陈喜辉[2-5<br>周]B42     | 情绪智商和压力管理∘王倩[2-<br>8周]B21   |                                                |                                  |                              |  |  |  |  |
| 晚上  | 第11,12节                                       |                              | 知识产权₀程玉林[2-9<br>周]B307                                   | 外国文学选读◇陈喜辉[2-5<br>周]B42     | 情绪智商和压力管理○王倩[2-<br>8周]B21   |                                                |                                  |                              |  |  |  |  |
| 实践说 | 課程: 关爱生命·                                     | 急救与自救技能◇◇2-18◇               |                                                          |                             |                             |                                                |                                  |                              |  |  |  |  |

8. 如果确定选课已经完成,请务必点击页面右上角的"退出"按钮(如下图), 以清除浏览器对于统一身份认证信息的缓存,否则其他人员继续使用同一台计算机时可能直接进入您的账号,影响您的个人信息安全。

| <b>会 </b><br>个人中心 - | 爾濱ノ業<br><sub>公共信息</sub> ・ | 大学 7     | 和教<br><sup>培养方案</sup> | 学管理!<br>- 开课计 | 与服务平<br>3 • 学生选课 | 合<br>• 瑞 | 理 - 成績 | 管理・ | 教学评价 →  | in Kall | n. Mi | 您好!           |               | ) 🙃 🙂<br>刷新 退出  |
|---------------------|---------------------------|----------|-----------------------|---------------|------------------|----------|--------|-----|---------|---------|-------|---------------|---------------|-----------------|
| 当前位置:学生             | E选课 >> MOO                | с        |                       |               |                  |          |        |     |         |         |       |               |               | 1               |
| 选择课程                | 已选课程                      |          |                       |               |                  |          |        |     |         |         | ì     | 选课时间:2015-08- | 05 08:30 至 20 | 015-09-21 08:00 |
| * 学年学期:             | 2015秋季                    | • 开课校区   | : -全部-                | ▼ 开课院         | 系: -全部-          | • 3      | 限程:    |     | 隐藏冲突课程: | 查询      |       |               |               |                 |
|                     | 序号 课程代码                   | 马 课      | 屋名称                   |               | 前置课程             | 面向对象     | 上课信息   |     |         |         | 课程类别  | 开课院系          | 学分            | 已选/容量           |
| 选课                  | 1 GO9000                  | 10200 法4 | 司社会                   |               |                  | 上交大      |        |     |         |         | MOOC  | MOOC课程        | 2.0           | 9/500           |
| 选课                  | 2 GO9000                  | 0300 粒   | 子世界探秘                 |               |                  | 上交大      |        |     |         |         | MOOC  | MOOC课程        | 2.0           | 7/500           |

同学们在选课过程中以及使用"本科教学管理与服务平台"其它功能时发现问题 或有修改建议,可致电教务处反映(电话: 86402076)。

> 教务处 2017年7月